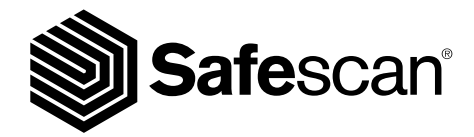

USER MANUAL

SAFESCAN 2985-SX BANKNOTE COUNTER

## 1. EINLEITUNG

Vielen Dank, dass Sie sich für den Banknoten Zähler der Safescan 2985-Serie entschieden haben. Dieses Benutzerhandbuch wird Ihnen helfen, Ihren Safescan Banknotenzähler in Betrieb zu nehmen und beschreibt die Einrichtung und das Bedienungsverfahren. Wir empfehlen Ihnen, dieses Handbuch sorgfältig durchzulesen, bevor Sie das Gerät verwenden.

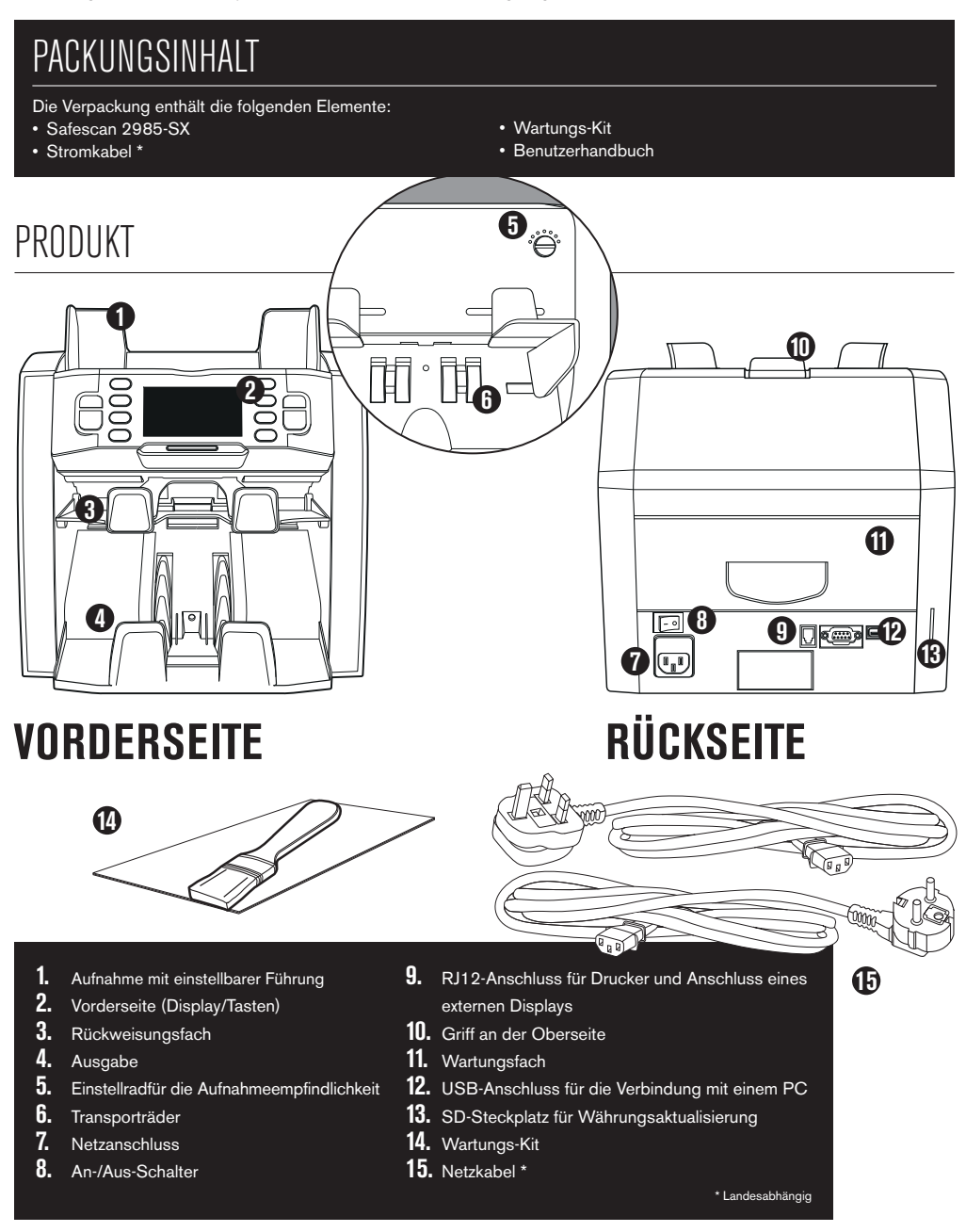

## DEUTSCH SAFESCAN 2985-SX: AUSSTATTUNG

Bis zu 8-Punkt-Falschgelderkennung (UV, MG, MT, IR, Farbe, Bild, Größe, Dicke)

| ZÄHLMODUS  | EUR | GBP | CHF | USD | ANDERE WÄHRUNG |
|------------|-----|-----|-----|-----|----------------|
| міх        | •   | ٠   | •   | ٠   | -              |
| SINGLE     | •   | •   | •   | •   | -              |
| FREE COUNT | -   | -   | -   | -   | •              |

MIX: SINGLE:

Wertzählung von unsortierten Banknoten, einschließlich Falschgelderkennung

**iLE:** Wertzählung sortierter Banknoten, einschließlich Falschgelderkennung

FREE COUNT: Freie Banknotenzählung, keine Währungsauswahl, keine Falschgelderkennung

#### BASIEREND AUF DER STANDARDWÄHRUNG DES EU-STANDARDMODELLS. JE NACH LANDESSPEZIFIKATION STEHEN WEITERE Währungen zur Verfügung. Überprüfen sie bitte www.safescan.com.

## TASTEN UND BEDIENUNG

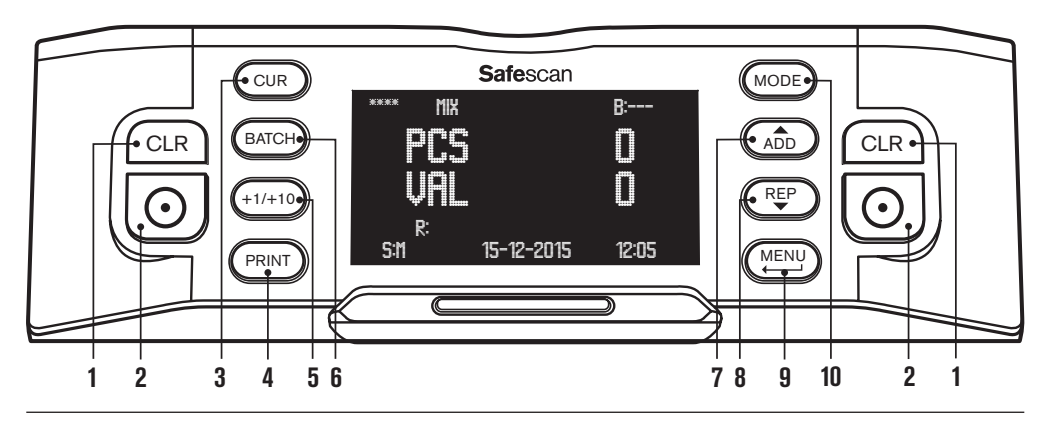

- 1. Löschen der Anzahl der gezählten Banknoten
- 2. Zählung starten/Auswahl bestätigen/Zurücksetzen
- 3. Währungsauswahl
- 4. Zählergebnisse drucken/Zählergebnisse an die Software senden
- 5. Bündel + 1 Stk./+ 10 Stk.
- 6. Bündelfunktion an/aus und Bündelmenge einrichten
- 7. Addierfunktion an/aus/In Gerätemenüs nach oben blättern
- 8. Detaillierten Zählungsbericht auf dem Bildschirm anzeigen/In Gerätemenüs nach unten blättern
- 9. Menü aufrufen/Eine Ebene im Benutzermenü zurückgehen
- **10.** Zählmodus auswählen

## 2. INSTALLATION

 Stellen Sie das Gerät auf eine ebene und stabile Oberfläche.

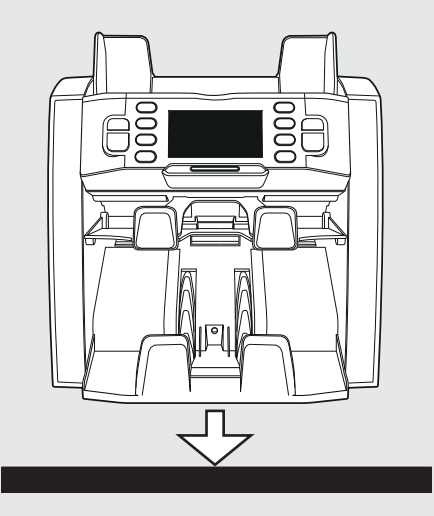

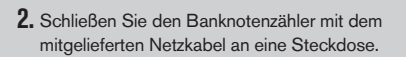

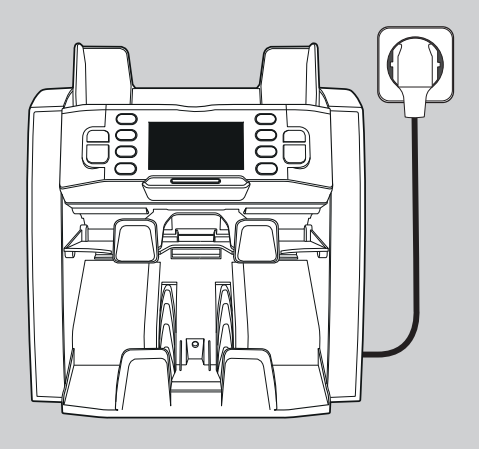

4. Die Maschine ist nun zum Z\u00e4hlen bereit. Siehe Kapitel 4 bzgl. einer detaillierte Erl\u00e4uterung zum Einstellen der W\u00e4hrung, des Z\u00e4hlmodus und anderer benutzerdefinierter Einstellungen.

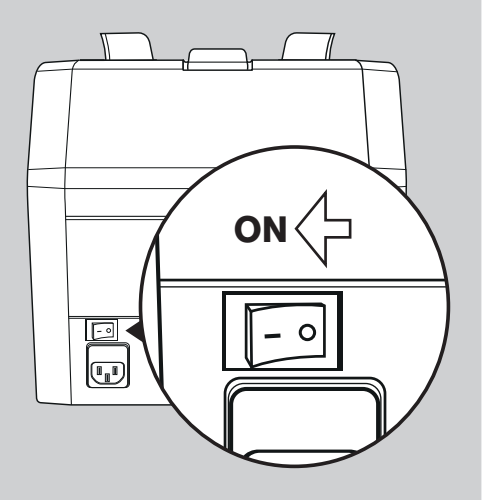

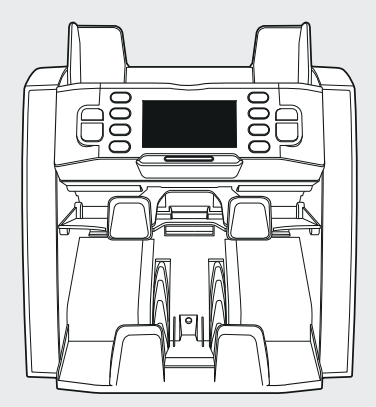

## EINSATZBEREIT

## deutsch 3. BENUTZERMENÜ

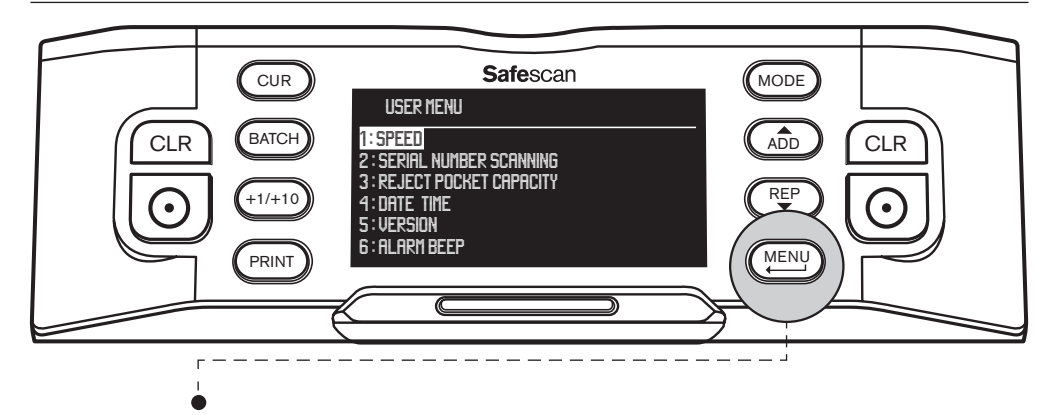

Drücken Sie die [MENU]-Taste, um das Benutzermenü aufzurufen. In diesem Menü können folgende Einstellungen angepasst.

## **1. GESCHWINDIGKEIT**

- Gehen Sie mit den Pfeiltasten ( ( ADD ) und ( REP )) auf [1: SPEED] und drücken Sie ( ), um das Menü aufzurufen.
- Wählen Sie die gewünschte Zählgeschwindigkeit mit den Pfeiltasten: [1] = langsam, ▶ [2] = mittel, ▶ [3] = schnell.
- Drücken Sie ( ), um Ihre Auswahl zu bestätigen. Eine Bestätigungsmeldung erscheint.
- Drücken Sie (MENU), um zurück zur Hauptseite des Benutzermenüs zu gelangen. Drücken Sie erneut (MENU), um das Benutzermenü zu verlassen. Die Standardeinstellung ist Speed 2.

### 2. SERIENNUMMER-SCAN

Für einige Währungen ist es möglich, die Seriennummern der gezählten Banknoten zu scannen und nach dem Zählen einen Seriennummer-Bericht zu erstellen.

- Gehen Sie mit den Pfeiltasten ( ADD ) und ( REP )) auf [2: SERIAL NUMBER SCANNING] und drücken Sie ), um das Menü aufzurufen.
- Wählen Sie Seriennummer-Scan **[ON]** oder **[OFF]** mit den Pfeiltasten ( ADD und ( DUCKEN Sie ). Drücken Sie ), um Ihre Auswahl zu bestätigen. Eine Bestätigungsmeldung erscheint.
- Drücken Sie (MENU), um zurück zur Hauptseite des Benutzermenüs zu gelangen. Drücken Sie erneut (MENU), um das Benutzermenü zu verlassen. Standardeinstellung ist Seriennummer-Scan deaktiviert.

## 3. RÜCKWEISUNGSFACHKAPAZITÄT

Das Rückweisungsfach wird verwendet, um vermutlich gefälschte Banknoten abzulegen, oder um Banknoten zu unterscheiden, wenn Sie die Zählmodi FACE bzw. ORIENT verwenden.

- Gehen Sie mit den Pfeiltasten ( (ADD) und ( REP) ) auf [3: POCKET REJECT CAPACITY] und drücken Sie ) um das Menü aufzurufen.
- Wählen Sie mit den Pfeiltasten die gewünschte Fachkapazität zwischen 50, 40, 30 oder 20 Banknoten. Drücken Sie
   💽 , um Ihre Auswahl zu bestätigen. Eine Bestätigungsmeldung erscheint.
- Drücken Sie (MENU), um zurück zur Hauptseite des Benutzermenüs zu gelangen. Drücken Sie erneut (MENU), um das Benutzermenü zu verlassen. Standardeinstellung ist 50 Stk.

#### DEUTSCH

### 4. DATUM/ZEIT

Gehen Sie mit den Pfeiltasten ( (ADD) und (REP)) auf [4: DATE TIME] und drücken Sie (), um das Menü aufzurufen. Ein Untermenü mit den Optionen, Datumsformat, Datum und Zeit wird angezeigt.

#### DATUMSFORMAT:

- Gehen Sie mit den Pfeiltasten auf DATE FORMAT. Drücken Sie O, um die Einstellungsseite des Datumsformats aufzurufen. Wählen Sie das gewünschte Format mit den Pfeiltasten: DD-MM-YY, MM-DD-YY oder YY-MM-DD.
- Drücken Sie [ ], um Ihre Auswahl zu bestätigen. Eine Bestätigungsmeldung erscheint.
- Drücken Sie (MENU), um zurück auf die Unterseite des Einstellungsmenüs für Datum und Zeit zu gelangen. Drücken Sie erneut (MENU), um zur Startseite des Benutzermenüs zu gelangen. Drücken Sie erneut (MENU), um das Benutzermenü zu verlassen. Die Standardeinstellung ist DD-MM-YY.

#### DATUMSEINSTELLUNG:

- Gehen Sie mit den Pfeiltasten auf DATE SET.
- Drücken Sie (), um auf die Einstellungsseite für das Datum zu gelangen. Wählen Sie den Tag, Monat und das Jahr mithilfe der Taste (+1/+10) (kurz drücken: um 1 erhöhen, lange drücken: um 10 erhöhen). Wechseln Sie zwischen Tag, Monat und Jahr mithilfe von (), D) und (REP) um.
- Drücken Sie ( ), um das Datum zu speichern.
- Drücken Sie (MENU), um zurück auf die Unterseite des Einstellungsmenüs für Datum und Zeit zu gelangen.
   Drücken Sie erneut (MENU), um zur Startseite des Benutzermenüs zu gelangen. Drücken Sie erneut (MENU), um das Benutzermenü zu verlassen.

#### ZEITEINSTELLUNG:

- · Gehen Sie mit den Pfeiltasten auf TIME SET.
- Drücken Sie (①), um auf die Einstellungsseite für Zeit zu gelangen. Wählen Sie die Stunden (HH), Minuten (MM) und Sekunden (SS) mit der -Taste (+1/+10) (kurz drücken: um 1 erhöhen, lange drücken = um 10 erhöhen).
   Wechseln Sie zwischen Stunden, Minuten und Sekunden mit (ADD) und (REP).
- Drücken Sie [ ], um die Zeit zu speichern.
- Drücken Sie (MENU), um zurück auf die Unterseite des Einstellungsmenüs für das Datum und die Zeit zu gelangen. Drücken Sie erneut (MENU), um zur Startseite des Benutzermenüs zu gelangen. Drücken Sie erneut (MENU), um das Benutzermenü zu verlassen.

### 5. HARD- UND SOFTWARE VERSIONEN

- Gehen Sie mit den Pfeiltasten ( ADD und REP) au f[5: VERSION] und drücken Sie ), um das Menü aufzurufen. Auf dem Bildschirm werden verschiedene Hardware- und Software-Versionsnummern des Geräts angezeigt. Diese Informationen können erforderlich sein, wenn Sie den Safescan Kunden-Support kontaktieren.
- Drücken Sie (MENU), um zurück zur Hauptseite des Benutzermenüs zu gelangen. Drücken Sie erneut (MENU), um das Benutzermenü zu verlassen.

#### **6. ALARMTON**

Mit dieser Funktion können Sie den akustischen Alarm bei gefälschten Banknoten ein- oder ausschalten.

- Gehen Sie mit den Pfeiltasten ( ADD und ( PP)) auf [6: ALARM BEEP] und drücken Sie ), um das Menü aufzurufen.
- Wählen Sie Beep [ON] oder Beep [OFF] mithilfe von (ADD) und (REP)
- Drücken Sie (), um Ihre Auswahl zu bestätigen. Eine Bestätigungsmeldung erscheint. Drücken Sie (), um zurück zur Hauptseite des Benutzermenüs zu gelangen. Drücken Sie erneut (), um das Benutzermenü zu verlassen.

# 4. WÄHLEN SIE WÄHRUNG, ZÄHLMODUS & RÜCKWEISFACHKAPAZITÄT

## **1. SELECT CURRENCY**

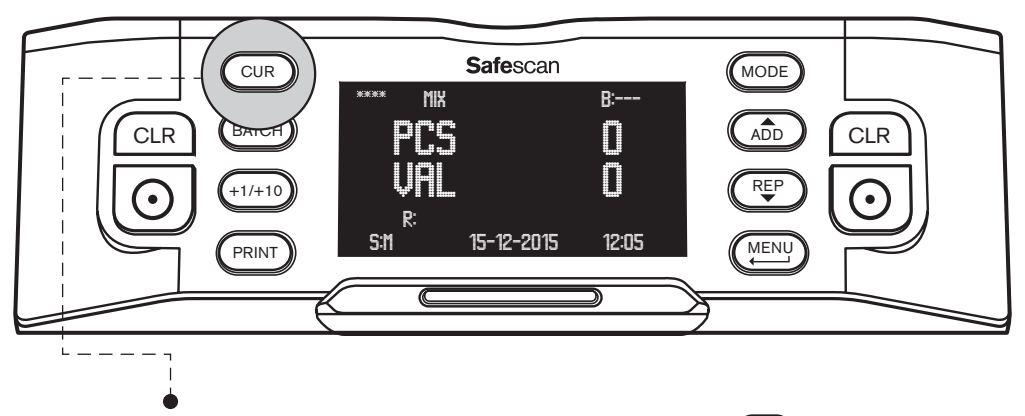

Drücken Sie die **[CUR]**-Taste, um das Währungsauswahl-Menü aufzurufen. Blättern Sie mit CuR durch die verfügbaren Währungen. Die gewählte Währung wird auf der oberen linken Seite des Bildschirms angezeigt. Bitte beachten Sie die folgenden speziellen Auswahlmöglichkeiten:

- Währung \*\*\*\* zeigt den automatischen Währungserkennungsmodus an. Der Banknotenzähler erkennt automatisch, welche Währung gezählt wird.
- Währung MULTI MIX bietet die Möglichkeit, gemischte Währungen zu zählen. Dies ist jedoch auf 3 Währungen begrenzt.
- FREE COUNT: Freie Zählung; das Gerät zählt die Anzahl der Banknoten, ohne deren Wert zu berücksichtigen.

Standardeinstellung nach der Inbetriebnahme des Gerätes ist die Währung \*\*\*\*.

## 2. ZÄHLEMODUS AUSWÄHLEN

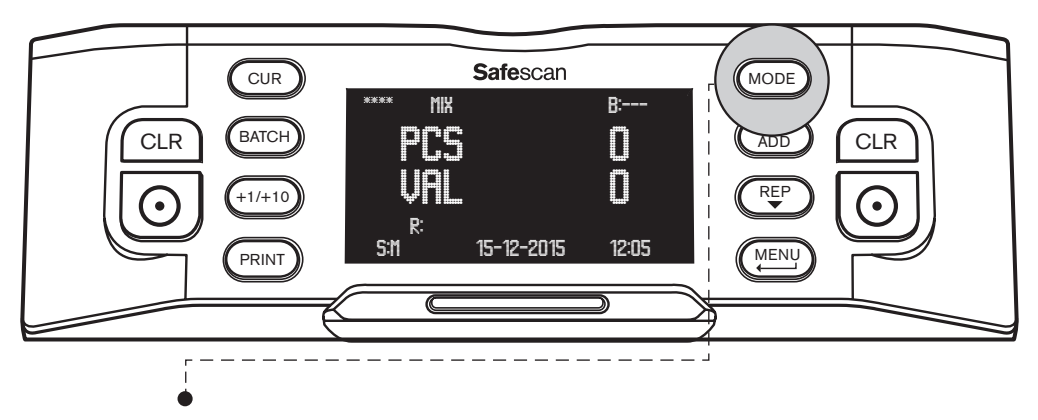

Drücken Sie die **[MODE]**-Taste, um das Zählmodus-Auswahlmenü aufzurufen. Blättern Sie durch Drücken von MODE durch die verfügbaren Zählmodi. Der ausgewählte Zählmodus wird auf dem Bildschirm oben mittig angezeigt. Die folgenden Zählmodi können ausgewählt werden:

MIX: Wertzählung von unsortierten Banknoten,

**SINGLE:** Wertzählung von sortierten Banknoten. Jede Banknote mit einem anderen Nennwert als die erste Banknote wird im Rückweisungsfach abgelegt.

**FACE:** Erkennt Banknoten mit Gesicht nach oben/unten. Banknoten mit der einen Seite nach oben werden im Rückweisungsfach, die anderen in der Ausgabe platziert. Das Ergebnis nach dem Kombinieren der beiden Stapel aus dem Rückweisungsfach und der Ausgabe ist ein Stapel von Banknoten, die alle mit der Vorderseite in eine Richtung zeigen.

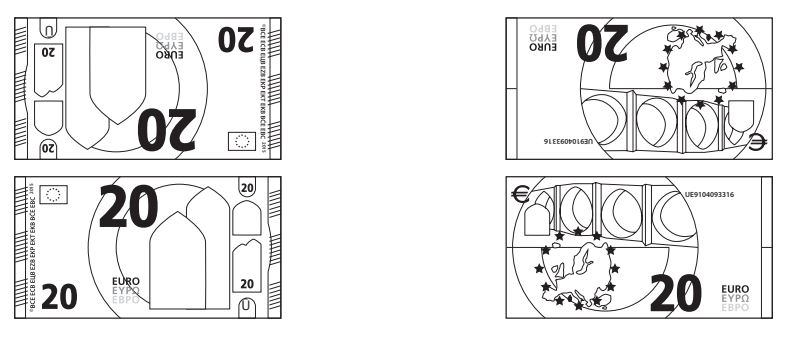

Stapel 1: GESICHT: nach oben

Stapel 2: GESICHT: nach unten

**ORIENT**: Erkennt Banknoten mit der Ausrichtung nach oben/unten. Banknoten mit der einen Kante nach oben werden im Rückweisungsfach, die anderen in der Ausgabe platziert. Das Ergebnis nach dem Kombinieren der beiden Stapel aus dem Rückweisungsfach und der Ausgabe ist ein Stapel von Banknoten, die alle dieselbe Ausrichtung haben.

Um eine perfekt sortiert Stapel von Banknoten mit der gleichen Seite und Ausrichtung zu erstellen, führen Sie zuerst die FACE-Zählung und anschließend die ORIENT-Zählung durch.

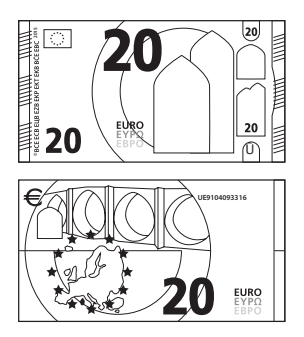

Stapel 1: AUSRICHTUNG: nach oben

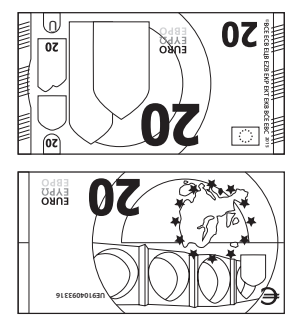

Stapel 2: AUSRICHTUNG: nach unten

Standardeinstellung nach dem Start des Gerätes ist der Zählmodus MIX.

## 3. RÜCKWEISUNGSFACHKAPAZITÄT EINSTELLEN

Während der Zählung wird jede vermutlich gefälschte Banknote im Rückweisungsfach abgelegt. Das Rückweisungsfach wird auch verwendet, um Banknoten zu unterscheiden, wenn das Gerät im FACE- oder ORIENT-Zählmodus arbeitet. Die Rückweisungsfachkapazität kann zwischen 20 und 50 Banknoten eingestellt werden.

Zum Einstellen der Rückweisungsfachkapazität, lesen Sie bitte Punkt 3 in Kapitel 3 dieses Handbuchs.

# 5. BANKNOTEN ZÄHLEN

## 1. WERTZÄHLUNG UNSORTIERTER BANKNOTEN

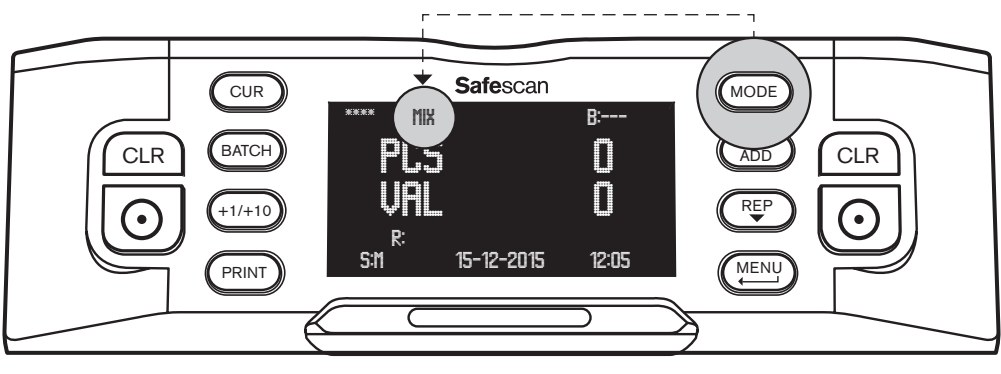

- Stellen Sie sicher, dass der Zählmodus MIX ausgewählt ist.
- Legen Sie ein Bündel Banknoten in die Aufnahme und nutzen Sie die Führung, um die Banknoten zu zentrieren. Der Banknotenzähler beginnt automatisch mit der Zählung. Die Anzahl der Banknoten und ihr Gesamtwert werden auf dem Display angezeigt.

| eur mix |            | B:       |
|---------|------------|----------|
| Prs     |            | <u> </u> |
|         | q          | 70       |
|         | -          | ┙Ш       |
| s:m     | 15-12-2015 | 12:05    |
|         |            |          |

Jede vermutete Fälschungen wird im Rückweisungsfach abgelegt, und dem Zählergebnis nicht hinzugefügt.

## 2. WERTZÄHLUNG SORTIERTER BANKNOTEN

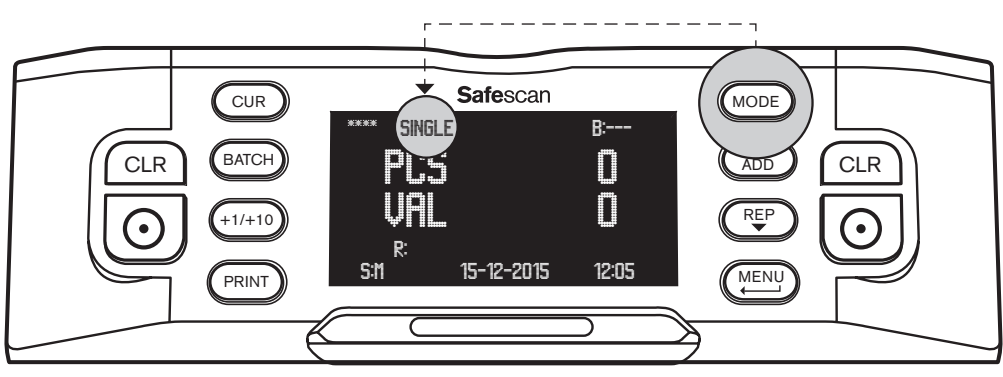

- Stellen Sie sicher, dass der Zählmodus SINGLE ausgewählt ist.
- Legen Sie einen Stapel sortierter Banknoten (eines Nennwertes) auf die Aufnahme und nutzen Sie die F
  ührung, um die Banknoten zu zentrieren. Der Banknotenz
  ähler wird automatisch mit der Z
  ählung beginnen. Die Anzahl der Banknoten und ihr Gesamtwert werden auf dem Display angezeigt.

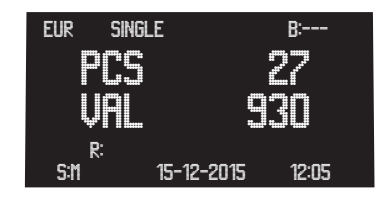

Jede Banknote mit einem anderen Nennwert als die erste Banknote sowie jede vermutliche Fälschung werden im Rückweisungsfach abgelegt und dem Zählergebnis nicht hinzugefügt.

## 3. ZÄHLERGEBNISSE ANZEIGEN, DRUCKEN ODER EXPORTIEREN

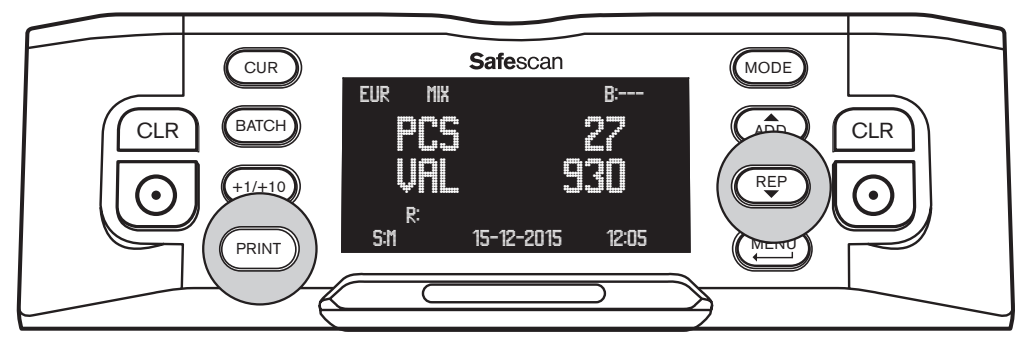

Wenn die Zählung abgeschlossen ist, können folgende Aktionen durchgeführt werden (nur gültig für MIX und SINGLE-Modus):

ZÄHLERGEBNIS ANZEIGEN: Drücken Sie (REP), um eine Aufstellung des Zählergebnisses (Anzahl der gezählten Banknoten und deren Wert) pro Nennwert anzuzeigen. Falls erforderlich, drücken Sie erneut (REP), um die nächste Seite des Zählergebnisses anzuzeigen.

LISTE DER ZURÜCKGEWIESENEN BANKNOTEN : Wenn eine oder mehrere Banknoten im Rückweisungsfach platziert wurden, gelangen Sie durch das Drücken von ( P ) auf die Sperrliste, wo der Grund für die Zurückweisung pro Banknote angezeigt wird, nachdem die letzte Seite des Zählergebnisses angezeigt wurde. Wenn eine Banknote auftaucht, die vermutlich eine Fälschung ist, zählen Sie diese erneut. Wenn sie erneut zurückgewiesen wird, handelt es sich möglicherweise um eine gefälschte Banknote. Benachrichtigen Sie die Behörden oder Ihre lokale oder nationale Bank, und übergeben Sie die Banknote, einschließlich aller Einzelheiten, wie, wann und von wem Sie die Banknote empfangen haben.

ZÄHLBERICHT DRUCKEN: Drücken Sie (PRINT), um einen genaue Zählbericht auf dem Safescan Thermodrucker (als Option erhältlich) zu drucken, der die Nennwerte, Anzahl der Banknoten und deren Wert beinhaltet. Weitere Informationen finden Sie in Anhang A.

ZÄHLERGEBNIS EXPORTIEREN: Drücken Sie (PRINT), um einen genaue Zählbericht an die Safescan Money Counting Software (als Option erhältlich) zu exportieren, der die Nennwerte, Anzahl der Banknoten und deren Wert beinhaltet. Um mit der Safescan Money Counting Software zu kommunizieren, muss der Banknotenzähler unter Verwendung des Safescan MCS Software-Kabels (optional erhältlich) an einen Computer angeschlossen werden. Weitere Informationen finden Sie in Anhang B.

## 4. BANKNOTEN NACH SEITE SORTIEREN

Dieser Modus ermöglicht es Ihnen, einen Stapel von Banknoten alle in dieselbe Richtung (Gesicht nach oben oder unten) zu erstellen. Normalerweise führen Sie dies mit bereits sortierten Banknoten durch.

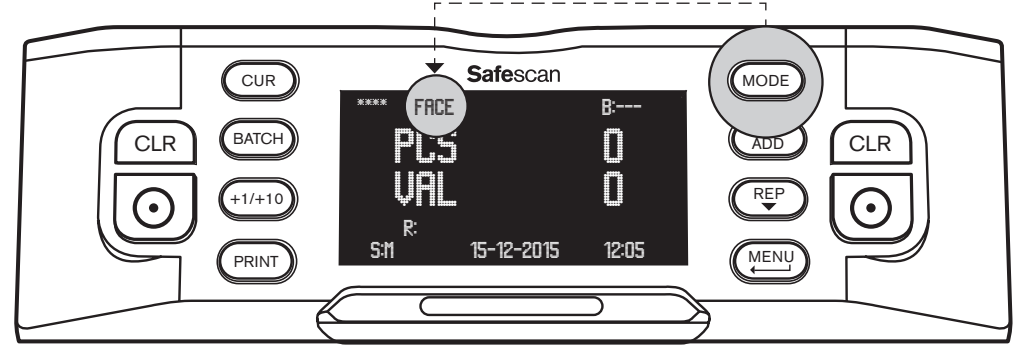

- Achten Sie darauf, dass der Zählmodus FACE ausgewählt ist.
- Legen Sie ein Bündel Banknoten in die Aufnahme und nutzen Sie die Führung, um die Banknoten zu zentrieren. Der Banknotenzähler beginnt automatisch mit der Zählung.

#### DEUTSCH

Es unterscheidet zwischen Banknoten, die mit Gesicht nach oben und mit dem Gesicht nach unten zeigen. Die eine Richtung wird in der Ausgabe abgelegt, während die andere im Rückweisungsfach platziert wird. Die Anzahl der Banknoten, die in der Ausgabe platziert werden, und deren Gesamtwert werden auf dem Display angezeigt. Das Ergebnis nach dem Kombinieren der beiden Stapel aus dem Rückweisungsfach und der Ausgabe ist ein Stapel von Banknoten, die alle mit der Vorderseite in eine Richtung zeigen. Die Ausrichtung kann jedoch nach wie vor unterschiedlich sein.

### **5. AUSRICHTUNG SORTIERTER BANKNOTEN**

Dieser Modus ermöglicht es Ihnen, einen Stapel von Banknoten mit der gleichen Ausrichtung (oben oder unten) zu erstellen. Normalerweise würden Sie dies an bereits sortierten Banknoten durchführen, die Sie vorher mithilfe der FACE-Zähloption ausgerichtet haben.

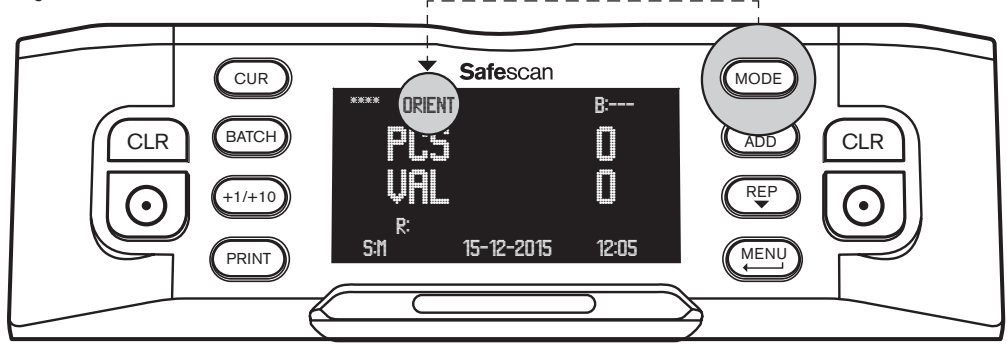

- Stellen Sie sicher, dass die Zählweise ORIENT ausgewählt ist.
- Legen Sie ein Bündel Banknoten in die Aufnahme und nutzen Sie die Führung, um die Banknoten zu zentrieren. Der Banknotenzähler beginnt automatisch mit der Zählung. Es wird zwischen Banknoten mit Ausrichtung nach oben und nach unten unterscheiden. Eine Ausrichtung wird in der Ausgabe abgelegt, die andere im Zurückweisungsfach. Die Anzahl der Banknoten, die in der Ausgabe platziert werden, und deren Gesamtwert werden auf dem Display angezeigt.

Das Ergebnis nach dem Kombinieren der beiden Stapel aus dem Rückweisungsfach und der Ausgabe ist ein Stapel von Banknoten, die alle dieselbe Ausrichtung haben. Wenn Sie die ORIENT-Zählung, nach der FACE-Zählung durchgeführt haben, ist das Endergebnis ein perfekt sortierter Stapel von Banknoten, die alle in dieselbe Richtung und mit derselben Ausrichtung sortiert sind.

## FREIE ZÄHLUNG

In diesem Modus zählt der Banknotenzähler lediglich alle Banknoten, die durch die Maschine geführt wurden, ohne Unterscheidung nach Währung oder Nennwert. Dies ist auch als freie Scheinzählung bekannt.

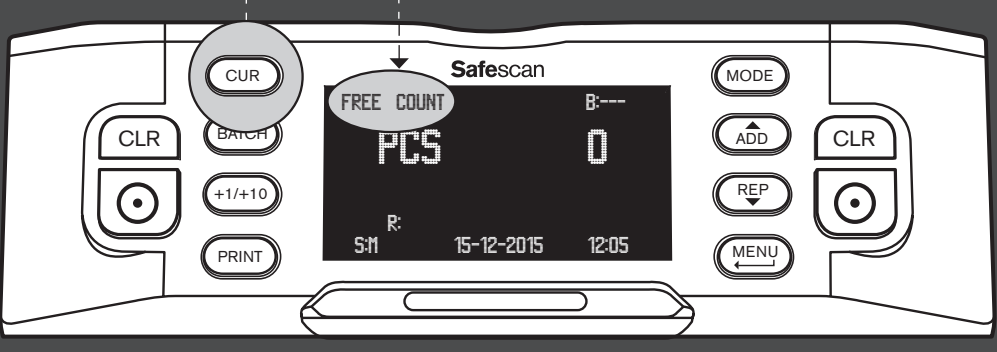

- Achten Sie darauf, dass FREE COUNT ausgewählt ist.
- Legen Sie ein Bündel Banknoten in die Aufnahme und nutzen Sie die F
  ührung, um die Banknoten zu zentrieren. Der Banknotenz
  ähler wird automatisch mit der Z

  ählung beginnen. Die Anzahl von Banknoten wird auf dem Display angezeigt.

## 6. ZUSÄTZLICHE ZÄHLFUNKTIONEN

## 1. BÜNDELZÄHLUNG

Bündelzählung ermöglicht es Ihnen, Stapel mit einer vordefinierten Anzahl von Banknoten zu erstellen.

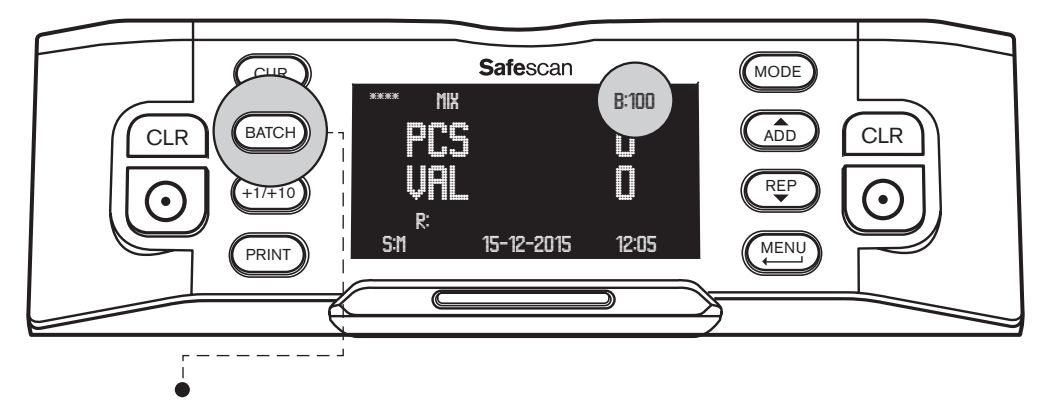

- Drücken Sie **[BATCH]**, um in den Auswahlmodus für die Bündelmenge zu gelangen. Die voreingestellten Bündelmenge beginnt mit **100**; diese Zahl wird in der oberen rechten Ecke des Bildschirms angezeigt.
- Durch erneutes Drücken von (BATCH) wechseln Sie zwischen den voreingestellten Bündelmengen: 100 ▶ 50 ▶ 20 ▶ 10 ▶ 0. Wenn die Bündeleinstellung deaktiviert ist, zeigt das Display '---'.
- Um andere Bündelmengen einzustellen, drücken Sie (+1/+10), um die Bündelmenge um 1 Schein (kurz drücken) oder 10 Scheine lange drücken) zu erhöhen. Fahren Sie fort bis Sie die gewünschte Bündelmenge erreicht haben.

Wenn eine Bündelmenge festgelegt wurde, hält der Banknotenzähler an, wenn die voreingestellte Anzahl von Banknoten erreicht ist. Entfernen Sie die Banknoten aus der Ausgabe und der Banknotenzähler zählt automatisch weiter, bis die voreingestellte Bündelmenge erneut erreicht wurde.

## 2. ADDIERFUNKTION

Wenn die ADD-Funktion eingeschaltet ist, wird der Banknotenzähler die aktuelle Zählergebnis zum vorherigen Zählergebnis hinzuzufügen.

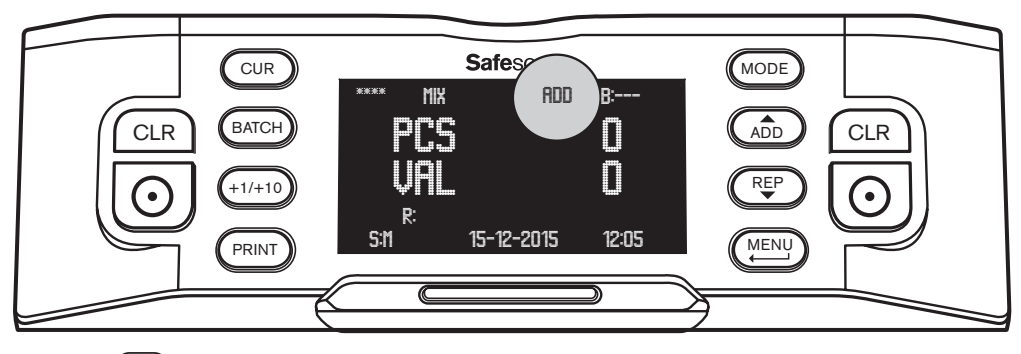

Drücken Sie (ADD), um die Addierfunktion einzuschalten. **"ADD"** wird nun in der Mitte des oberen Bildschirmrandes angezeigt. Der Banknotenzähler wird nun jedes Zählergebnis zum vorherigen Zählergebnis hinzufügen.

Drücken Sie die Taste CLR, um den Zähler auf 0 zu setzen. Drücken Sie erneut (ADD), um die ADD-Funktion wieder auszuschalten.

### 3. SERIENNUMMER-SCAN

Für einige Währungen ist es möglich, die Seriennummern der gezählten Banknoten zu scannen und nach dem Zählen einen Seriennummer-Bericht zu erstellen. Dies kann für die Rückverfolgung oder aus Rechenschaftsgründen nützlich sein.

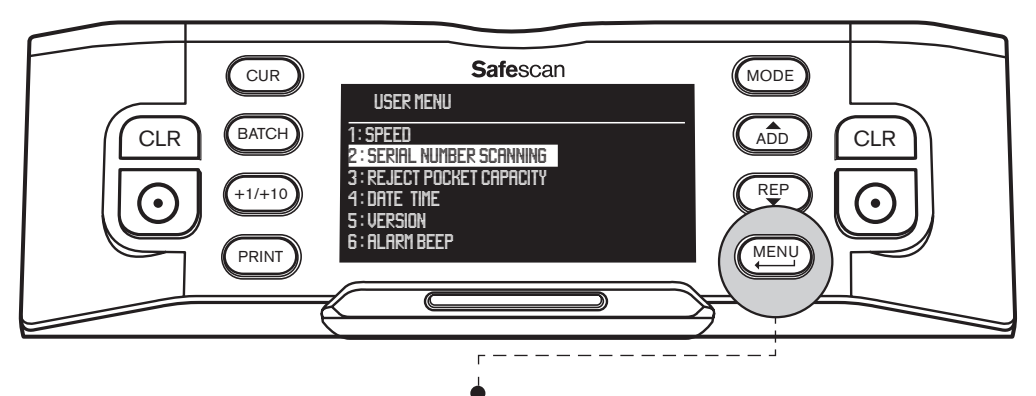

Aktivierung des Seriennummern-Scans: Drücken Sie [MENU], um in das Benutzermenü zu gelangen.

- Gehen Sie mit den Taster (ADD) und (REP) auf [2: SERIAL NUMBER SCANNING] und drücken Sie (), um das Menü aufzurufen.
- Wählen Sie mit den Pfeiltasten SERIAL NUMBER SCANNING [ON].
- Drücken Sie [ ], um Ihre Auswahl zu bestätigen. Eine Bestätigungsmeldung erscheint.
- Drücken Sie (MENU), um zurück zur Hauptseite des Benutzermenüs zu gelangen. Drücken Sie erneut (MENU), um das Benutzermenü zu verlassen.

Wenn Sie jetzt einen Stapel von Banknoten zählen, werden Sie feststellen, dass die Seriennummern bei der Zählung der Banknoten kurz angezeigt werden. Drücken Sie (PRINT), um die Zählergebnisse einschließlich eines vollständigen Seriennummern-Berichts zu drucken, wenn die Zählung beendet ist.

Weitere Informationen über die Druckfunktion finden Sie in Anhang A.

## ZURÜCKGEWIESENE BZW. VERDÄCHTIGE BANKNOTEN

Dank seiner fortschrittlichen 8-Punkt-Erkennung, ist der Safescan 2985 in der Lage, vermutliche Fälschungen herauszufiltern. Alle verdächtigten Banknoten () werden automatisch von den echten Banknoten () getrennt und in das Rückweisungsfach transportiert. Die Banknoten, die im Zurückweisungsfach platziert wurden, sind nicht im Zählergebnis enthalten.

Die Anzahl der zurückgewiesenen Banknoten erscheint auf dem Display:

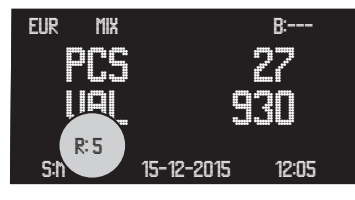

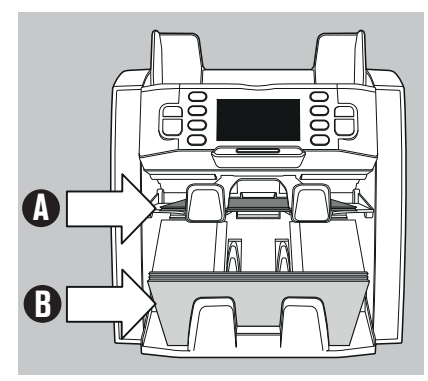

## BERICHT ÜBER ZURÜCKGEWIESENE BANKNOTEN

Für alle zurückgewiesenen bzw. verdächtigen Banknoten stellt die Safescan 2985 einen Bericht her, nachdem die Zählung beendet ist. Der Bericht zeigt Ihnen, warum Banknoten zurückgewiesen wurden.

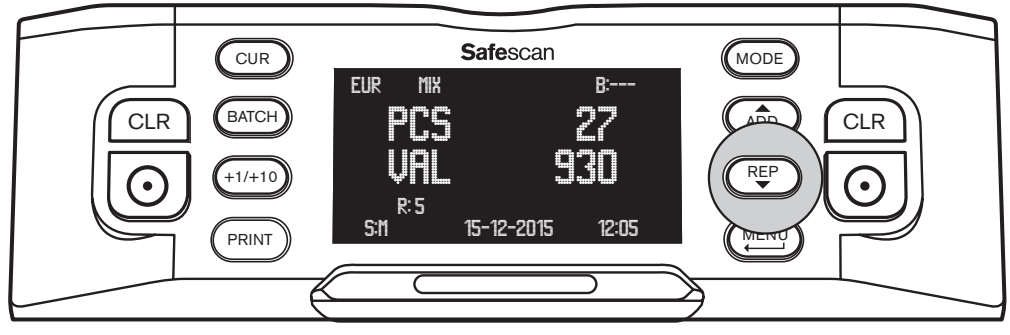

- Nachdem die Zählung abgeschlossen ist und einige Banknoten zurückgewiesen wurden, drücken Sie (REP), um in das **BERICHT**-Menü zu gelangen.
- Sie sehen jetzt die Übersicht über das Z\u00e4hlergebnis, in der die Anzahl und der Wert der gez\u00e4hlten Banknoten pro Nennwert angezeigt werden. Dr\u00fccken Sie erneut (R\u00e5p), bis REJECTION LISTauf dem Bildschirm angezeigt wird. Sie werden f\u00fcr jede zur\u00fcckgewiesene Banknote sehen, warum oder wegen welchem Sicherheitsmerkmal diese abgelehnt wurde.

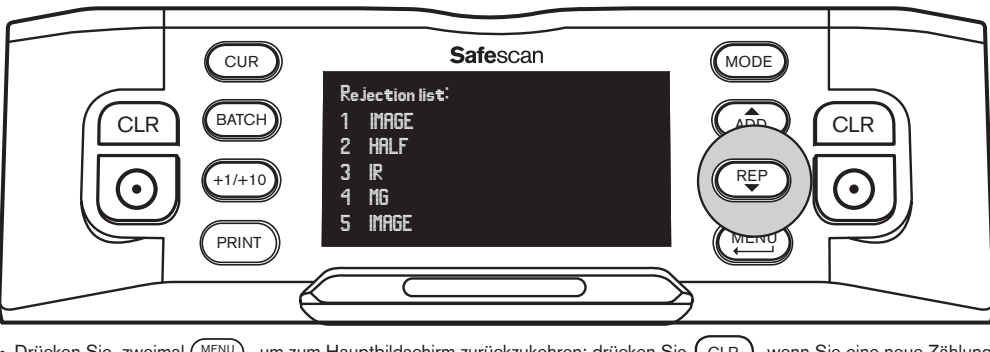

 Drücken Sie zweimal (MENU), um zum Hauptbildschirm zurückzukehren; drücken Sie CLR, wenn Sie eine neue Zählung beginnen möchten.

## RÜCKWEISUNGSMELDUNG

Die Maschine wird eine deutlich hörbare und sichtbare Benachrichtigung abgeben, wenn eine verdächtige Banknote erkannt wurde. Folgende Meldungen können angezeigt werden:

| Problem                               | Ursache                                                                                                    | Lösung(en)                                                                                                    |  |  |
|---------------------------------------|----------------------------------------------------------------------------------------------------|----------------------------------------------------------------------------------------------------|--|--|
| UV, MG,<br>IR, IMAGE<br>Fehlermeldung | Banknote ist vermutlich eine Fälschung.                                                                                                    | <ul> <li>Lassen Sie die Banknoten erneut z</li></ul>                                                                                                    |  |  |
|                                       | <ul> <li>Die integrierten OV-wierkmale der<br/>Banknoten können schwächer werden,<br/>wenn eine Banknote alt ist/stark</li> </ul>                       | <ul> <li>Reinigen Sie die Sensoren und entfernen Sie Staub, welcher<br/>die Sensoren versehentlich blockiert haben könnten.</li> </ul>                                                                                                    |  |  |
|                                       | sie versehentlich mit der Wäsche<br>gewaschen wurde.                                                                                                    | <ul> <li>Reinigen Sie die Magnetsensoren mit einer<br/>Reinigungskarte f ür Banknoten.</li> </ul>                                                                                                    |  |  |
|                                       | Einige Währungen sind dafür bekannt, sehr<br>schwache MG-Merkmale in bestimmten<br>Banknotennennwerten zu haben, die<br>fast uumönlich zu erkennen sind | <ul> <li>Stellen Sie sicher, dass das Gerät nicht direkt unter<br/>einer starken Lichtquelle steht, da dies die UV-<br/>Sensoren stören kann.</li> </ul>                                                                                                    |  |  |
|                                       | <ul> <li>Einige Währungen haben möglicherweise<br/>keine MG- oder IR-Merkmale.</li> </ul>                                                               | <ul> <li>Achten Sie darauf, dass sich das Gerät nicht in der Nähe<br/>von Magnetfeldern oder signalübertragenden Geräten<br/>befindet, da dies die integrierten Sensoren stören kann.</li> </ul>                                                                                                    |  |  |
| <b>SLANT</b><br>Fehlermeldung         | Die Banknoten werden nicht direkt durch<br>die Maschine geführt.                                                                                        | Wenn die Banknote tatsächlich echt ist, verringern Sie die<br>MG-Empfindlichkeit und zählen Sie die Banknote erneut.                                                                                                    |  |  |
|                                       |                                                                                                    | <ul> <li>Achten Sie darauf, dass die Banknoten ordentlich<br/>platziert und in der Mitte der Aufnahme eingeführt<br/>werden. Verwenden Sie die Aufnahmeführung, um die<br/>Banknoten zu zentrieren; beim Zählen eines großen<br/>Stapels von Banknoten, führen Sie die Banknoten<br/>zusätzlich mit Ihren Händen.</li> </ul> |  |  |
| CHAINED,<br>DOUBLE<br>Fehlermeldung   | • Mehr als eine Banknote wurde gleichzeitig<br>in die Maschine eingespeist.                                                                             | <ul> <li>Die Aufnahme kann zu locker eingestellt sein.<br/>Schrauben Sie im Uhrzeigersinn, um die Aufnahme<br/>enger einzustellen.</li> </ul>                                                                                                    |  |  |
|                                       | <ul> <li>Banknoten können zusammen kleben, oder<br/>geknickt sein.</li> </ul>                                                                           | <ul> <li>Stellen Sie sicher, dass Banknoten nicht aneinander<br/>haften, gefaltet oder verklebt sind.</li> </ul>                                                                                                    |  |  |
|                                       |                                                                                                    | Die Aufnahme kann zu eng eingestellt sein. Schrauben<br>Sie gegen den Uhrzeigersinn, um die Aufnahme<br>lockerer einzustellen.                                                                                                    |  |  |
| <b>HALF</b><br>Fehlermeldung          | • Eine unvollständige, zerrissen oder halbe<br>Banknote wurde erkannt.                                                                                  | <ul> <li>Entnehmen Sie die Banknoten und drücken Sie<br/>[RESET], um die Z\u00e4hlung fortzusetzen.</li> </ul>                                                                                                    |  |  |
| WIDTH. TIME<br>Fehlermeldung          | <ul> <li>Eine Banknote mit einer nicht-konformen<br/>Größe wurde erkannt.</li> </ul>                                                                    | <ul> <li>Entnehmen Sie die Banknote und drücken Sie<br/>[RESET], um die Zählung fortzusetzen.</li> </ul>                                                                                                    |  |  |
| <b>DENO DF</b><br>Fehlermeldung       | • Eine Banknote mit einem anderen<br>Nennwert als erwartet wurde erkannt.                                                                               | <ul> <li>Zählen Sie die Banknoten erneut, um zu pr</li></ul>                                                                                                    |  |  |
| JUDGE<br>Fehlermeldung                | <ul> <li>Der Nennwert der Banknote konnte nicht<br/>bestimmt werden.</li> </ul>                                                                         | <ul> <li>Zählen Sie die Banknoten erneut, um zu überprüfen, ob<br/>das Problem weiterhin besteht.</li> </ul>                                                                                                    |  |  |
|                                       | Banknote ist vermutlich eine Fälschung.                                                                                                    |                                                                                                    |  |  |
| Stacking<br>Pocket Full<br>Meldung    | • Es befinden sich ca. 200 Banknoten in der Ausgabe.                                                                                                    | Wenn Sie die Banknoten aus der Ausgabe entfernen,<br>wird der Banknotenzähler die Zählung wieder aufnehmen.                                                                                                    |  |  |
| Reject<br>Pocket Full<br>Meldung      | <ul> <li>Die Anzahl der Banknoten im<br/>Rückweisungsfach hat die voreingestellte<br/>Rückweisungsfachkapazität erreicht.</li> </ul>                    | <ul> <li>Wenn Sie die Banknoten aus dem Rückweisungsfach<br/>entfernen, wird der Banknotenzähler die Zählung<br/>wieder aufnehmen.</li> </ul>                                                                                                    |  |  |

## REININGUNG IHRES BANKNOTENZÄHLERS

Um einen kontinuierlichen sicheren Betrieb zu gewährleisten, ist es erforderlich, die Innenteile und Sensoren des Gerätes regelmäßig zu reinigen. Staub oder Schmutz können von den Banknoten abgerieben werden und die korrekte Funktion der Sensoren stören.

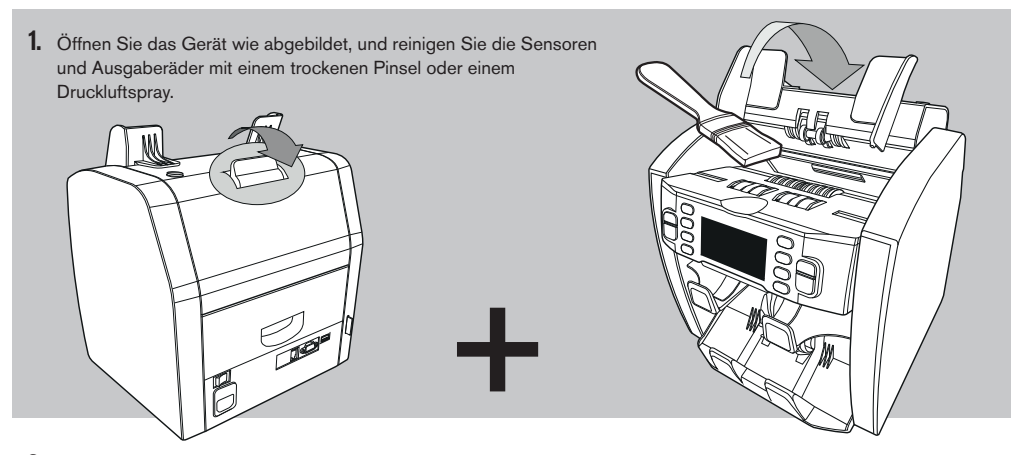

2. Ziehen Sie die Schublade auf der Rückseite heraus und reinigen Sie die Sensoren in der Maschine, die an der Oberseite platziert sind.

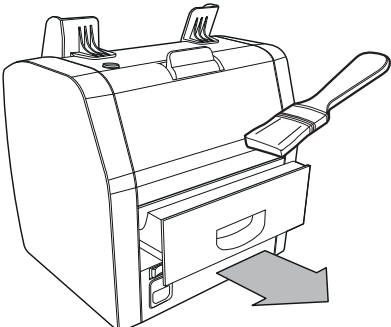

## VERWENDUNG VON BANKNOTENZÄHLER-REINIGUNGSKARTEN (OPTIONAL)

Sie können auch die Safescan Banknotenzähler-Reinigungskarten verwenden (Artikelnr. 136-0546), um die Ausgaberäder und MG-Sensoren zu reinigen.

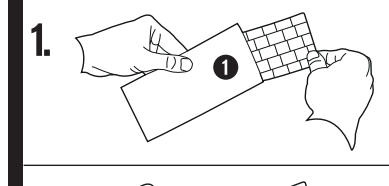

2

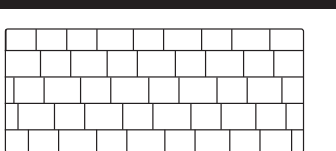

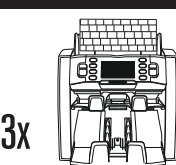

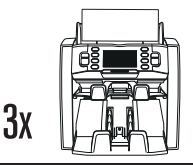

# ANHANG A: VERWENDUNG IN KOMBINATION MIT EINEM TP-230

Die Safescan 2985-SX kann in Kombination mit einem Safescan TP-230 Thermodrucker verwendet werden. Dies ermöglicht es Ihnen, eine sofortige Ausdruck Ihrer Zählergebnisse zu erstellen.

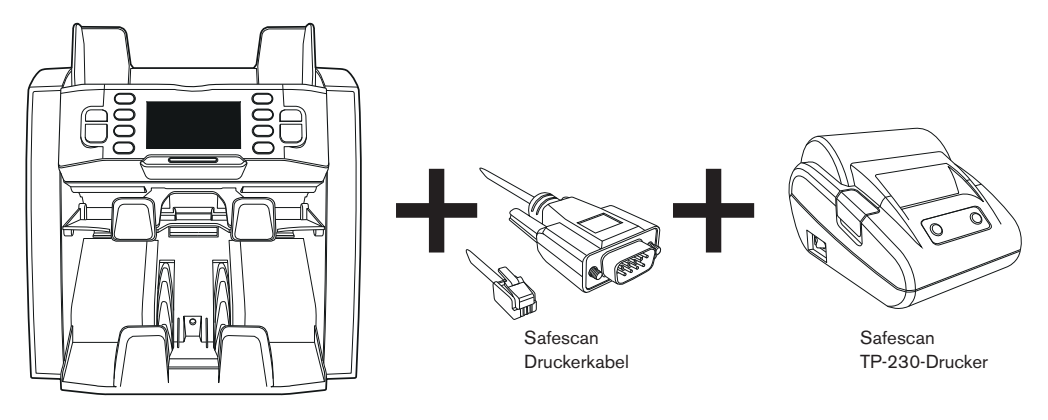

### **ANSCHLIESSEN DES DRUCKERS**

- Schalten Sie den Safescan 2985 AUS.
- Schließen Sie den TP-230 Drucker mithilfe des Safescan-Druckerkabels an den Safescan 2985 an, wie abgebildet.

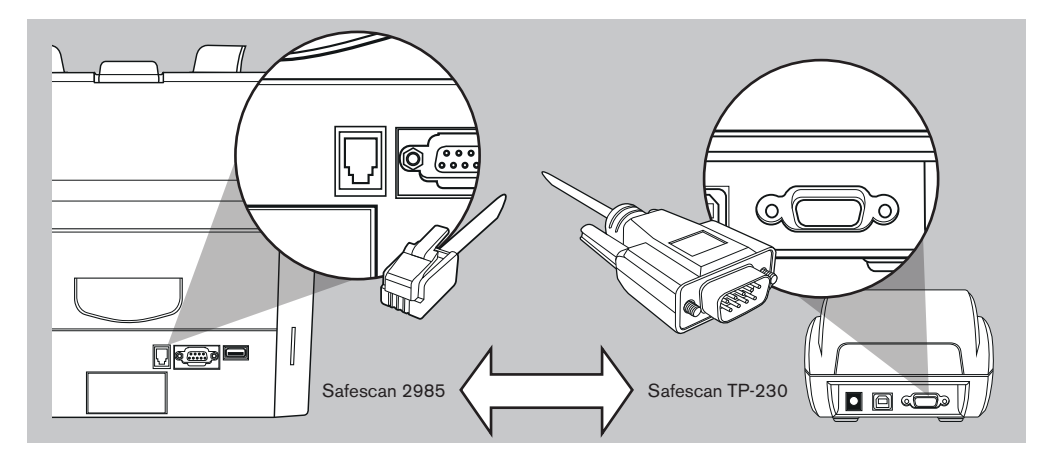

- Verbinden Sie den Safescan TP-230 Drucker mit einer Steckdose
- Schalten Sie den Safescan TP-230-Drucker EIN
- Schalten Sie die Safescan 2985 EIN

Sie sind nun in der Lage, Ihrer Zählergebnisse durch Drücken von (PRINT) nach dem Abschluss der Zählung zu drucken. Der Ausdruck wird die Menge und den Gesamtwert pro Nennwert, und die Gesamtsumme Ihrer Zählung anzeigen. Wenn der Seriennummer-Scan aktiviert ist, wird außerdem die Liste der Seriennummern pro Banknote auf dem Ausdruck angezeigt.

## SCHALTEN SIE IMMER DEN DRUCKER AN BEVOR SIE DIE SAFESCAN 2985 ANSCHALTEN

## ANHANG B: VERWENDUNG IN VERBINDUNG MIT MCS SOFTWARE

Der Safescan 2985-SX kann in Kombination mit der Safescan Money Counting Software verwendet werden. So können Sie Ihre Zählergebnisse zur weiteren Verarbeitung an einen PC exportieren.

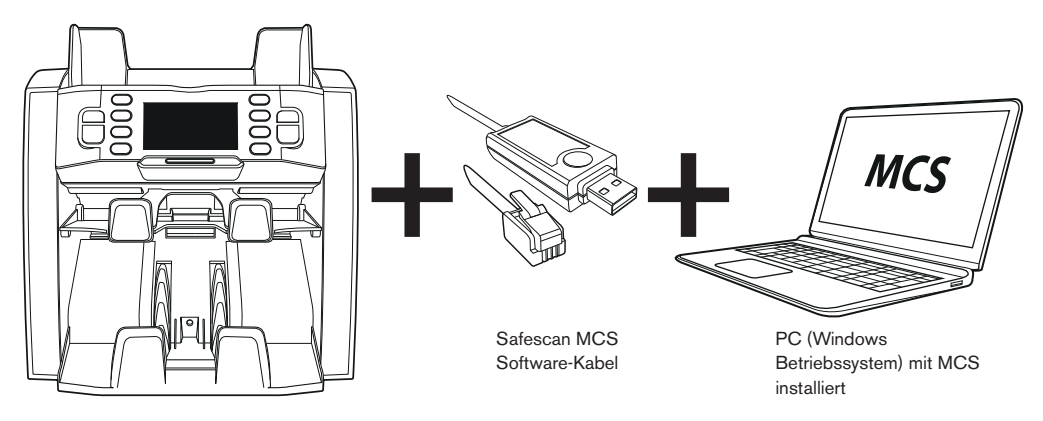

### INSTALLATION

- Installieren Sie Safescan MCS auf Ihrem PC (Für den Erwerb und die Installation gehen Sie bitte auf www.safescan.com).
- Verbinden Sie den Safescan 2985 mithilfe des Software-Kabels mit Ihrem PC, wie abgebildet.

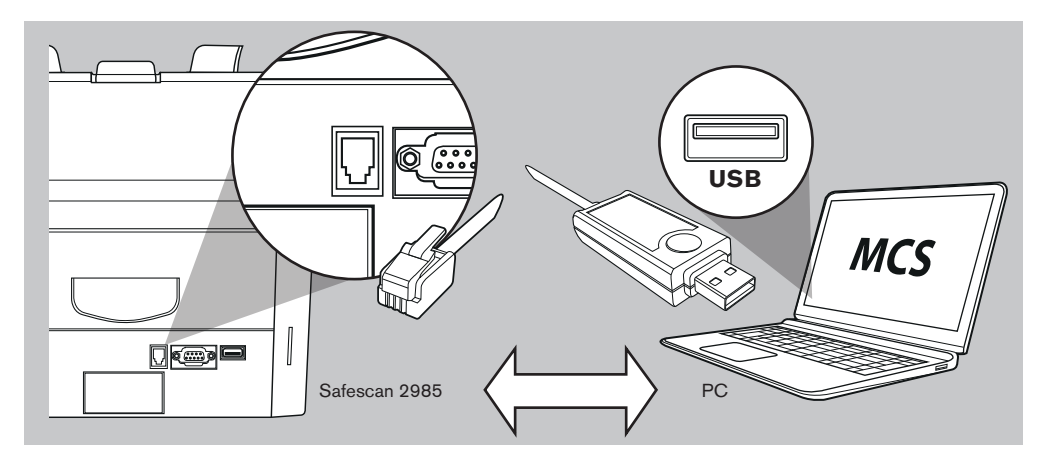

Sie sind nun in der Lage, Ihre Zählergebnisse durch Drücken von (PRINT) nach Abschluss der Zählung zu exportieren. In der Software sehen Sie die Menge und den Gesamtwert pro Nennwert und die Gesamtsumme Ihrer Zählung.

## DEUTSCH WÄHRUNGSAKTUALISIERUNG

Zentralbanken aktualisieren ständig ihre Banknoten, um die neuesten Sicherheitsmerkmale zu übernehmen und es Fälschern immer schwieriger zu machen. Safescans engagiertes Währungsmanagement-Team kümmert sich darum, dass Ihr Banknotenzähler der 2900-Serie immer mit diesen Änderungen Schritt hält. Wir informieren Sie, wenn eine Aktualisierung verfügbar ist; Sie müssen diese dann nur noch über den USB-Anschluss oder den SD-Steckplatz auf der Rückseite des Gerätes installieren.

Weitere Informationen über Software-Aktualisierungen und Aktualisierungs-Anweisungen finden Sie unter www.safescan.com.

## TECHNISCHE ANGABEN

| Unterstützte Währungen:   | EUR, GBP, USD, CHF + alle Währungen im Modus "Free Count"                         |
|---------------------------|-----------------------------------------------------------------------------------|
| Zählmodi:                 | Mix-Modus, Single-Modus, Face, Orient                                             |
| Zählgeschwindigkeit:      | 800/1000/1200 Banknoten pro Minute                                                |
| Falschgelderkennung:      | Bis zu 8-Punkt-Falschgelderkennung: UV, MG, MT, IR, Bild, Farbe, Größe und Dicke. |
|                           | Erkennbare Merkmale können je nach Währung variieren.                             |
| Zulässige Banknotenmaße:  | 50 x 100 mm ~ 85 x 182 mm                                                         |
| Zulässige Banknotendicke: | 0,075 - 0,15 mm                                                                   |
|                           |                                                                                   |
| Aufnahmekapazität:        | 500 Banknoten                                                                     |
| Ausgabekapazität:         | 200 Banknoten                                                                     |
| Netzspannung:             | AC 100-240 V / 50-60 Hz                                                           |
| Stromverbrauch:           | <50 W                                                                             |
| Маве:                     | 21.5 x 271 x 26.4 cm/8.5 x 10.7 x 10.8 Zoll                                       |
| Gewicht:                  | 85 kg/187 lbs                                                                     |
| domenti                   |                                                                                   |
| Betriebstemperatur:       | 0 - 40 °C                                                                         |
| Verfügbares Zubehör:      | Safescan TP-230 Thermodrucker, Safescan MCS Software                              |
| GARANTIE                  |                                                                                   |

Informationen zur Garantie finden Sie auf www.safescan.com.

CE Dieses Produkt entspricht den Grundvoraussetzungen und anderen wichtigen Bestimmungen der geltenden europäischen Richtlinien. Die Konformitätserklärung (DoC) ist unter www.safescan.com erhältlich.

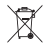

Wenn Sie das Gerät entsorgen möchten, bringen Sie es zu einem Recyclingzentrum. Werfen Sie elektronische Produkte nie in den Hausmüll.

## HABEN SIE FRAGEN ODER BENÖTIGEN SIE TECHNISCHE UNTERSTÜTZUNG?

Unser Support-Team ist telefonisch während der Geschäftszeiten (GMT +1) oder per E-Mail zu erreichen, um alle Fragen zu beantworten, die Sie bezüglich der Verwendung Ihres Safescan Geräts haben könnten. Weitere Informationen finden Sie unter www.safescan.com.

Achten Sie darauf, dass Sie die folgenden Informationen zur Hand haben, wenn Sie unser Support-Center per Telefon oder via E-Mail kontaktieren: Modellnummer, Artikelnummer, Seriennummer (siehe Produkt-Aufkleber auf der Unterseite des Gerätes), Software-Versionsnummer (Angezeigt beim Start des Geräts), Kaufdatum.

Version 16-001

#### $\mathsf{SAFESCAN}^{*} \text{ is a registered trademark of Solid Control Holding B.V.}$

No part of this manual may be reproduced in any form, by print, copy or in any other way without prior written permission of Solid Control Holding B.V. Solid Control Holding B.V. reserves all intellectual and industrial property rights such as any and all of their patent, trademark, design, manufacturing, reproduction, use and sales rights. All information in this manual is subject to change without prior notice. Solid Control Holding B.V. is not liable and/or responsible in any way for the information provided in this manual.